情境式職涯興趣測驗線上施測說明

## - 、測驗作答說明

- 1. 測驗時間為一堂課,總題數共計 18 題。每一題都有六個選項(ABCDEF)。
- 2. 六個選項均須<mark>點選說明</mark>並閱讀,才能開始作答。
- 閱讀完說明,將 ABCDEF 分別拖曳到下方興趣量尺,依你喜好程度排列,選項拖曳 完畢後,可再調整選項的位置。
- 在量尺上可依喜歡程度再變更位置,注意選項<u>不能</u>重疊(也就是說:一定要區分出喜 好程度)。
- 5. 六個選項排列完畢,按下確定後,即進入下一題。

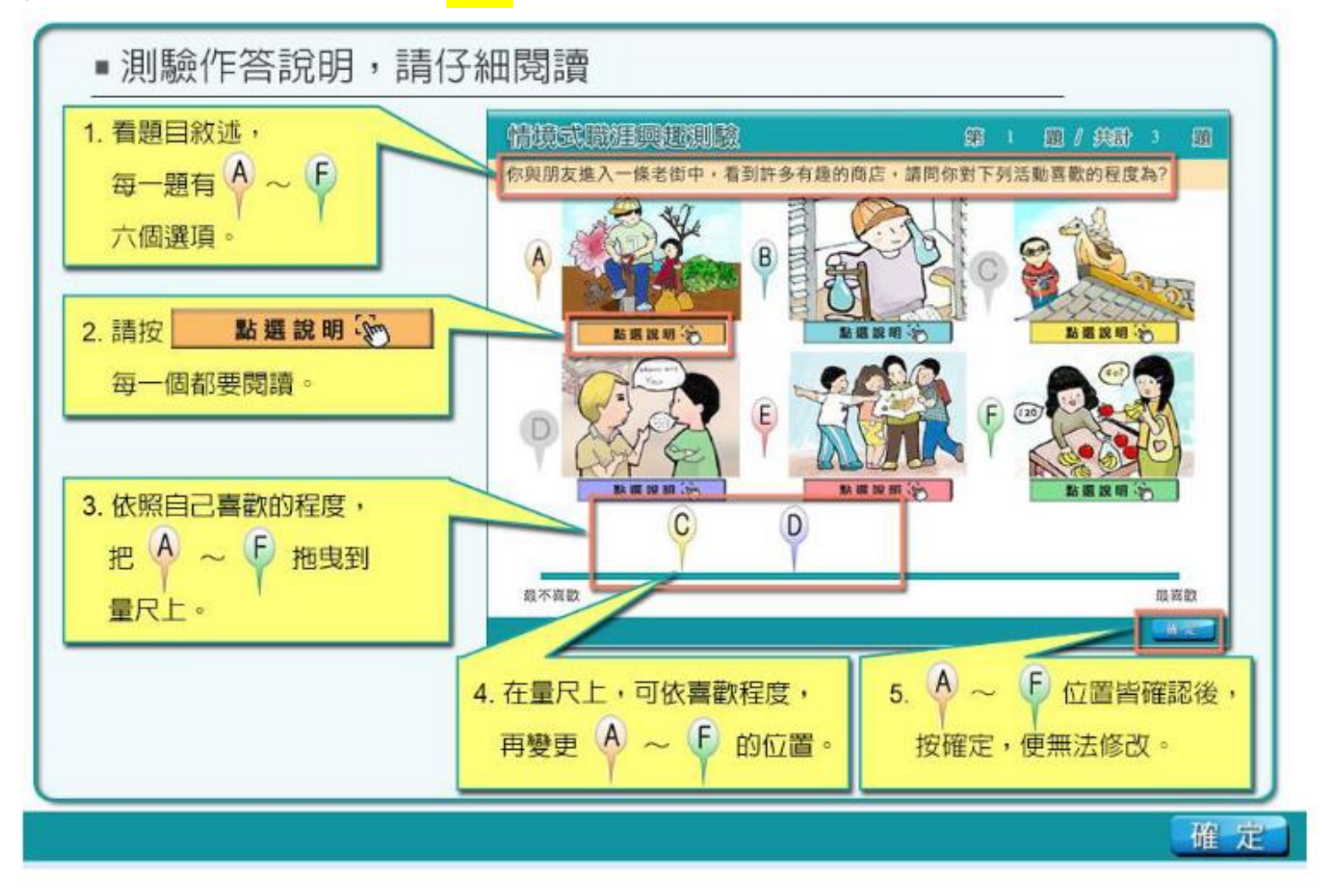

- 6. 按下確定後不能回頭修改之前的答案,故請謹慎作答。
- 7. 測驗進行中請勿交談、請勿觀看他人的作答。

- 8. 在施測過程中有問題的請舉手,請勿大聲喧嘩,以免干擾他人作答。
- 因多人同時施測,網路較易塞車,按下確定後若畫面不動,請給它一點時間運作;
  若等超過3分鐘,畫面仍靜止,請登出畫面後再重新進入即可。

10. 施測結束請登出畫面, 安靜等候老師下一步指示。

## 二、登入步驟說明

- 1. 開啟瀏覽器並輸入施測網址: http://career.ntnu.edu.tw/i (校網首頁有網址連結)
- 2. 進入測驗登入畫面,輸入帳號及密碼
  - 帳號:身分證字號,含大寫英文字母
  - 密碼:**學號**,7碼數字

|        | 歡迎光臨!情境式職涯興趣測驗。 |  |
|--------|-----------------|--|
|        | 帳號: 請輸入帳號       |  |
|        | 密碼:             |  |
|        | 登人              |  |
| A STAL | and with        |  |